# Maîtriser le module Administration

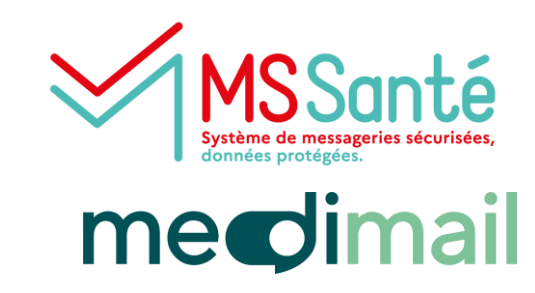

## Accès rapides thématiques

| Se connect  | er sur le site | e de Medimail                                                         | p.2   |
|-------------|----------------|-----------------------------------------------------------------------|-------|
| Accéder au  | module Ad      | ministration                                                          | p.3   |
| Accéder à l | a structure    |                                                                       | p.3   |
| Rubriques   | de la structi  | ure                                                                   | p.4   |
|             | 1. Paramétr    | age de la structure                                                   | p.4   |
|             | 2. Gestion d   | es utilisateurs Medimail                                              | p.8   |
|             |                | 2.1 - Créer un compte Medimail                                        | p.8   |
|             |                | 2.2 – Gérer les paramètres de compte optionnels                       | p.11  |
|             |                | 2.3 – Modifier un compte                                              | p.12  |
|             |                | 2.4 – Créer une correspondance MSSanté                                | p.13  |
|             |                | 2.5 – Rechercher un compte                                            | p.13  |
|             |                | 2.6 – Afficher les comptes par état                                   | p.14  |
|             |                | 2.7 – Effectuer des opérations depuis la liste déroulante « Actions » | p.15  |
|             | 3. Gestion d   | les utilisateurs MSSanté                                              | p.16  |
|             | 4. Activité st | ructure                                                               | p.17  |
|             | Annexes : De   | étails informations sur les formulaires                               | p.18  |
|             | Annexes : De   | étails erreurs bloquantes                                             | p. 20 |

### Une question ? Besoin d'aide ? Contactez le centre de service du GRADeS Occitanie !

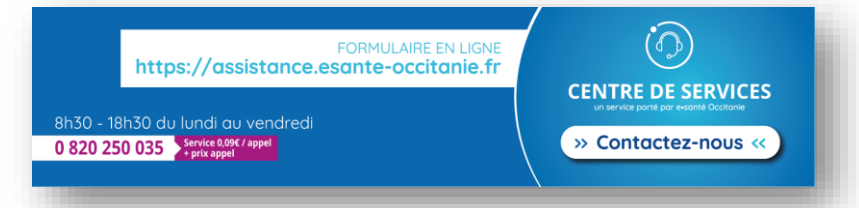

# Maîtriser le module Administration

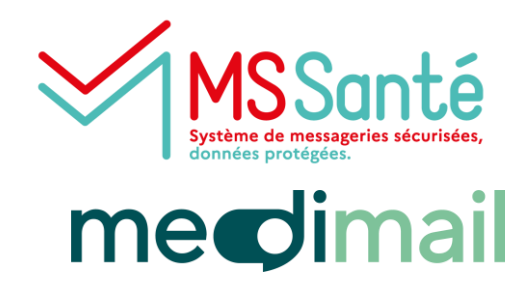

S'identifier avec identifiant et mot de passe

2

# Se connecter sur le site de Medimail

Aller sur le site <u>https://medimail.mipih.fr</u> : seule la connexion au Webmail de Medimail permet d'accéder au menu Administration.

| Medi愛ail La solution de Messagerie Sécurisée de Santé publique du MiPih                                                                                                    | English Français                                                                                                    | Authentification avec code                                                                                                    |
|----------------------------------------------------------------------------------------------------|----------------------------------------------------------------------------------------------------|----------------------------------------------------------------------------------------------------|
| Bonjour,<br>pour accéder au service de<br>messagerie sécurisée de<br>santé mediøail merci de<br>vous connecter                                                                                                    | Connectez-vous à Medimail<br>Adresse mail<br>adresse@exemple.com<br>Mot de passe<br>Mot de passe<br>Mot de passe                                                                                                    | d'acces:<br>Saisir adresse mail, mot de passe<br>et cliquez sur connexion<br>Un code OTP (code à usage<br>unique) sera envoyé<br>sur l'adresse mail pour finaliser<br>l'authentification.                                                                                                    |
| Information de connexion       *         Retrouvez maintenant tous vos modes de connexion (connexion par mail, Pro Santé Connect et par portail) réunis sur la page d'accueil de Medimail.         Information Medimail       *         Une nouvelle version de l'application Medimail est maintenant disponible sur les stores Coogle et Apple. En installant cette application sur vos smartphones et tablettes, bénéficiez d'une expérience utilisateur enrichie à portée de main et augmentez vos usages ! | Connexion<br>ou<br>PORTAL CCS GUYSE Guyan<br>PORTAL CCS GUYSE Guyan<br>PORTAL CCS GUYSE Guyan<br>PORTAL CCS GUYSE Guyan<br>PORTAL CCS GUYSE Guyan<br>PORTAL CCS GUYSE Guyan<br>PORTAL CCS GUYSE GUYAN<br>Cuyan<br>PORTAL CCS GUYSE GUYAN<br>Cuyan<br>Cuyan<br>PORTAL CCS GUYSE GUYAN<br>Cuyan<br>Cuyan<br>Cuy | Votre code d'accès à Medimail<br>Bonjour,<br>Vous avez demanéé un code à usage unique pour accéder à votre compte<br>Medimail.<br>Ce code set le : 564872<br>Cardialetement,<br>La service Medimail<br>Ceci est un email automatique, merci de ne pas y répondre.<br>Medimail est une Messagerie Sécurisée de Santé compatible avec le<br>système MSanté. Si vous rifes pas le bon destinataire de ce Medimail, |
|                                                                                                    | Connexion sur l                                                                                                    | e Portail Accès aux Services Santé                                                                                                    |

#### Authentification via ProSantéConnect

#### La carte CPx ou eCPx doit au préalable avoir été liée à votre compte Medimail.

- $\Rightarrow$  Application mobile e-CPS :
- Renseigner son identifiant puis cliquer sur Se connecter avec e-CPS
- Un code PIN va s'afficher à l'écran. Sur l'application mobile e-CPS, sélectionner le bon code

#### $\Rightarrow$ Carte CPS :

- La carte doit être dans le lecteur
- Cliquer sur Authentifier puis renseigner le code PIN

| Connectez-vous                                                                                                    |      | Connectez-vous                                                                                                    |
|----------------------------------------------------------------------------------------------------|------|----------------------------------------------------------------------------------------------------|
| Application e-CPS Carte CPS                                                                                                    |      | Application e-CPS Carte CPS                                                                                                    |
| Si vous constatez un échec répété des connexions avec votre e-CPS, cela peut être dù à une mauv<br>configuration de l'heure sur votre téléphone. Consultez <u>la FAO e-CPS</u> pour résoudre ce problème. | aise | Les utilisateurs de Firefox peuvent rencontrer un échec de connexion par carte. Consultez <u>la FAQ e-CPS</u> résoudre ce problème. |
| Vous pouvez vous connecter à ce service en utilisant <b>l'application mobile e-CPS</b>                                                                                                    |      |                                                                                                    |
| Votre identifiant RPPS                                                                                                    | 0    | Pour ce faire, placez votre carte CPS dans le lecteur approprié et cliquez sur Se<br>connecter avec la carte CPS                    |
| SE CONNECTER AVEC E-CPS                                                                                                    |      | SE CONNECTER AVEC LA CARTE CPS                                                                                                    |
| En savoir plus sur la gestion de vos données et vos droits                                                                                                    |      | En savoir plus sur la gestion de vos données et vos droits                                                                          |
|                                                                                                    |      |                                                                                                    |

# Accéder au menu Administration

#### **Prérequis** : avoir été déclaré comme administrateur Medimail.

Une fois la connexion établie à Medimail, l'utilisateur accède à sa boite de réception. Pour accéder au menu Administrateur, cliquer sur l'icône « **immeuble** ».

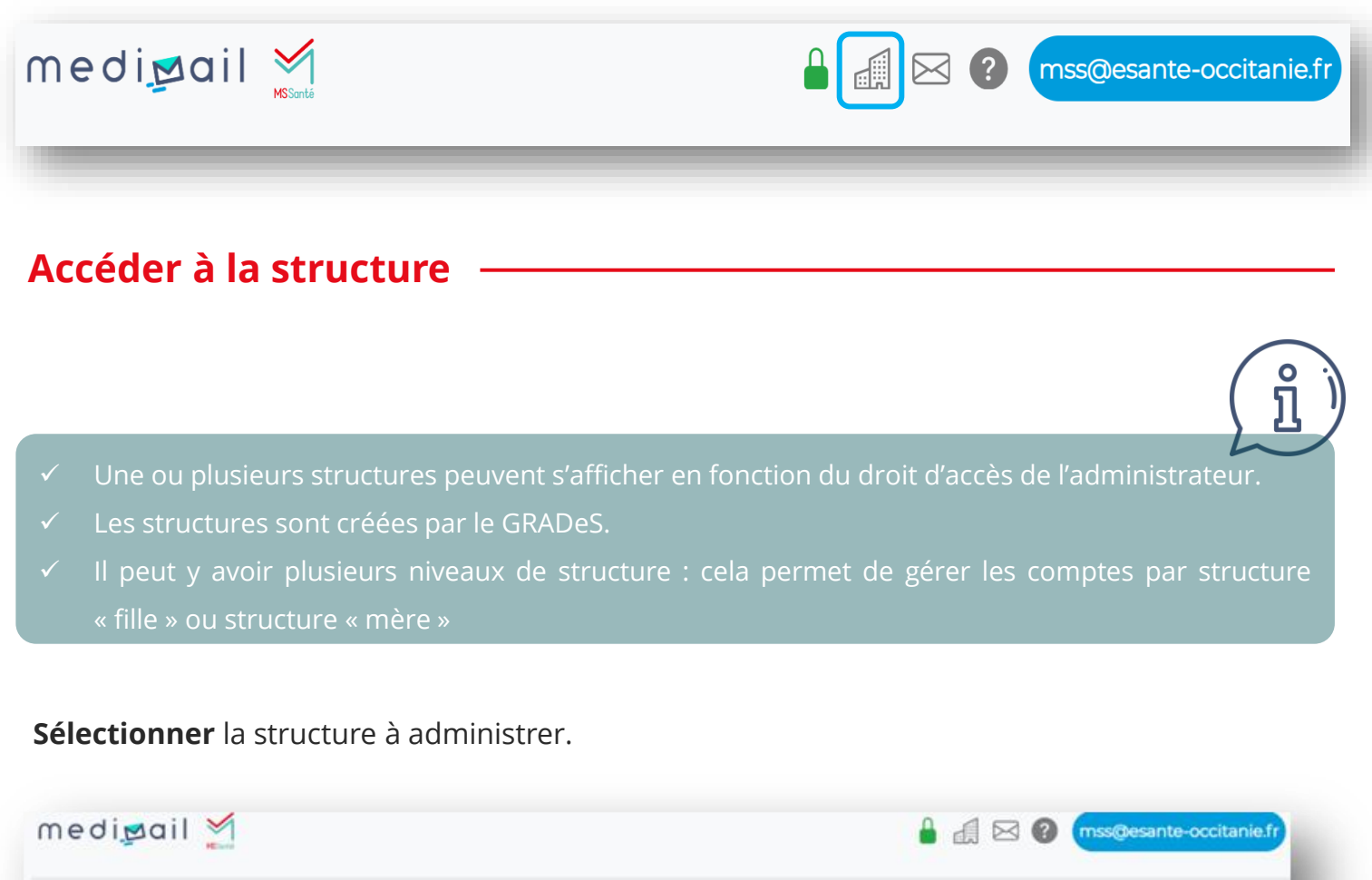

| Rionvonuo                                                   | danc l'inter          | face d'adminis                 | tration                             |                    |
|-------------------------------------------------------------|-----------------------|--------------------------------|-------------------------------------|--------------------|
| Dienvende d                                                 | Jans Inter            | lace d'adminis                 | stration.                           |                    |
| Vous pouvez choisir la structure que vous                   | souhaitez administrer | , ou chercher un utilisateur ( | en utilisant la barre de recherche. |                    |
| Vous pouvez rechercher parmi les critères suivants : nom, p | rénom, RPPS ou ADE    | LI, mail, correspondance MS    | S , correspondance Apicrypt, comp   | te portali, alias. |
|                                                             | Decherchar            | 0 -                            |                                     |                    |
|                                                             | ereor resolver        | ~ 1                            |                                     |                    |
|                                                             | Struct                | ures                           |                                     |                    |
| 11 Nom de la structure                                      |                       | I] Structure parente           | 11 Total utilisateurs               | Actions            |
| GIP e-sante Occitanie                                       |                       | Occitanie                      | 99                                  | Administrateurs    |
| CHIC Castres Mazamet                                        | c                     | SIP e-sante Occitanie          | 431                                 | @ Administrateurs  |
| URPS Midi-Pyrénées                                          | c                     | SIP e-sante Occitanie          | o                                   | Administrateurs    |
| CH Arlána Couserans                                         |                       | IIP e-sante Occitanie          | 116                                 |                    |

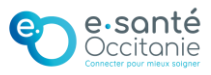

# Rubriques de la structure

Après avoir sélectionné une structure, un écran composé de quatre rubriques s'affiche.

| structure                            | Cette section permet le paramétrage de la structure                                           | Cette section permet la gestion des utilisateurs Medimaa |
|--------------------------------------|-----------------------------------------------------------------------------------------------|----------------------------------------------------------|
| Cestion des<br>utilisateurs Medimail | Paramétrage de la structure                                                                   | Gestion des utilisateurs Medimail                        |
| Activité structure                   | Gestion des utilisateurs MSSanté<br>Cette section permet la gestion des utilisateurs MSSanté. | Activité structure                                       |
|                                      | Gestion des utilisateurs MSSanté                                                              | Activité structure                                       |

# 1) Paramétrage de la structure

La rubrique **Paramétrage de la structure** permet de compléter les informations par défaut relatives à la structure.

<u>A noter</u> : En cas de modification ou saisie dans l'un des items, cliquer sur **Enregistrer** pour sauvegarder.

| Accueil structure     | © Identité ≎                                                                                               |  |
|-----------------------|----------------------------------------------------------------------------------------------------|--|
| structure             | Localisation                                                                                               |  |
| utilisateurs Medimail | * Administrateurs                                                                                          |  |
| Activité structure    | * Notifications $\diamond$                                                                                 |  |
|                       | <ul> <li>✤ Enrôlement automatique</li> <li>◊</li> </ul>                                                    |  |
|                       | ۶ MSSanté 🔹                                                                                                |  |
|                       | $^{\circ}$ Office 365 Cas particulier : structures disposant de l'onglet APICRYPT et OFFICE 365 $^{\circ}$ |  |

## Identité :

Renseigner les différents champs : Nom, Type et Numéro identifiant (FINESS, SIREN ou SIRET), Numéro de téléphone.

<u>A noter</u> : les champs *Structure mère* et **Domaine de la structure** ne sont modifiables que par le GRADeS.

| Structure mere : Occitanie         |                                                   |
|------------------------------------|---------------------------------------------------|
| Nom de la structure                |                                                   |
| GIP e-sante Occitanie              |                                                   |
| Domaine de la structure            |                                                   |
| esante-occitanie.fr                | Le nom de domaine de la structure est paramétré   |
| Information sur la structure       |                                                   |
| Type d'identifiant établissement   | pour permettre <u>un enroiement automatique</u> . |
| FINESS                             |                                                   |
| Numéro d'identifiant établissement |                                                   |
| 310034202                          |                                                   |
| Numéro de téléphone 1              |                                                   |
| 0563531811                         |                                                   |
| Numéro de téléphone 2              |                                                   |
|                                    |                                                   |
| Enregistrer                        |                                                   |
|                                    |                                                   |

Så

80

#### Localisation :

Renseigner les champs relatifs à l'adresse postale.

Une aide à la saisie est disponible au niveau du champ Adresse.

| 2 Localisation                              |   |
|---------------------------------------------|---|
| Adresse                                     |   |
| 10 rue des trente six ponts                 |   |
| 10 Rue des Trente-six Ponts 31400 Toulouse  |   |
| Impasse des Trente-six Ponts 31400 Toulouse |   |
| Les Trente Six 62121 Ervillers              |   |
| Les Trente Six Mines 28140 Poupry           |   |
| Chemin du Trente-Six 74440 Morillon         |   |
| Haute-Garonne                               | • |
| légion                                      |   |
| Occitanie                                   |   |
| Enregistrer                                 |   |

#### Administrateurs :

#### Dans cette partie, il est possible d'ajouter / supprimer un administrateur :

- ✓ Il est recommandé d'avoir au moins deux administrateurs par structure

|                                 |                                                     | ↓‡ Nom et prénom                      | Actions           |
|---------------------------------|-----------------------------------------------------|---------------------------------------|-------------------|
| jean-sebastien.roy@esante-occit | anie.fr                                             | ROY Jean Sebastien                    | Supprimer         |
| mss@esante-occitanie.fr         |                                                     | Equipe MSS                            | Supprimer         |
|                                 | all, nom, prenci Q Recherch                         | ier i neenerener par norn, aaresse me |                   |
|                                 | Ajouter un administrateur                           |                                       |                   |
|                                 | Ajouter un administrateur                           |                                       | ×<br>Q Rechercher |
|                                 | Ajouter un administrateur<br>Résultats de la recher | schiano<br>che                        | x<br>Q Dechercher |

Så

Sg

ຶ່ງ

#### Notifications :

Dans cette partie, sont indiquées les **notifications par défaut** pour l'ensemble des comptes de la structure. Une notification est un mail envoyé sur la boite aux lettres de connexion.

Il est recommandé de **ne pas modifier les paramètres** de notification.

Ces notifications pourront être modifiées compte par compte par l'administrateur au moment de la création des comptes et également par l'utilisateur via les fonctions de paramétrage au niveau de son compte.

| Notifications aux administra                           | iteurs                                                                              |                                              |  |
|--------------------------------------------------------|-------------------------------------------------------------------------------------|----------------------------------------------|--|
| Ajouter un contact                                     |                                                                                     |                                              |  |
| ↓t Email                                               | It Nom et prénom                                                                    | Actions                                      |  |
| Notifications aux utilisateurs                         | s<br>à chaque récention d'un Merlimail ne doit nas être désactivée si vous utiliser | r un client email (Outlook Thunderbird etc.) |  |
| <ul> <li>Recevoir une notification</li> </ul>          | in à chaque réception d'un Medimail                                                 | en enere ernan (election), menderandy etc.). |  |
| Recevoir une notification                              | n quotidienne de réception de Medimail                                              |                                              |  |
| Recevoir une notification                              | in sur le compte de connexion dès qu'un message est reçu sur un compte or           | rganisationnel ou applicatif                 |  |
| Notifications d'ouverture<br>La notification d'ouvertu | re concerne les envois entre adresses Medimail uniquement.                          |                                              |  |
|                                                        |                                                                                     |                                              |  |

#### Enrôlement automatique :

#### A noter : l'enrôlement automatique ne peut être paramétré que par le GRADeS

Dans le cas où les comptes sont créés par l'administrateur, il n'est pas utile de mettre en place un enrôlement automatique.

Le paramétrage de l'enrôlement automatique permet à un utilisateur d'être rattaché automatiquement à une structure lorsqu'il crée son compte en autonomie via le formulaire d'inscription à Medimail : **Voir tutoriel** 

Le compte devra ensuite être validé par un administrateur de la structure

| Enrôlement via le domaine                                                 |                   |                 |               |                 |        |
|---------------------------------------------------------------------------|-------------------|-----------------|---------------|-----------------|--------|
| Enrolement via la region                                                  |                   |                 |               |                 | ~      |
| Enrôlement via le département                                             |                   |                 |               |                 |        |
|                                                                           |                   |                 |               |                 | ~      |
| Enrölement par le code postal                                             |                   |                 |               |                 |        |
| Enrôlement par ville                                                      |                   |                 |               |                 |        |
| inrôlement par profession                                                 |                   |                 |               |                 |        |
| Enrôlement par le statut<br>) Pas d'enrôlement par le statut<br>) Libéral |                   |                 |               |                 |        |
| ) Non-libéral                                                             |                   |                 |               |                 |        |
| Enregistrer                                                               |                   |                 |               |                 |        |
|                                                                           |                   |                 |               |                 | /      |
|                                                                           |                   |                 |               |                 | (      |
|                                                                           |                   |                 |               |                 |        |
|                                                                           |                   |                 |               |                 | L      |
| 'arborescence de s                                                        | tructures il faut | t déclarer au i | moins un admi | nistrateur pa   | r stru |
| de recevoir les n                                                         | btifications de j | validation de   | compte car ce | es notification | ns ne  |

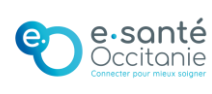

80

Så

#### <u>MSSanté</u> :

#### A noter : le nom de domaine MSSanté ne peut être paramétré que par le GRADeS

Le nom de domaine MSSanté, sous la forme nom.de.domaine.mssante.fr, est soumis à déclaration auprès de l'ANS. Il permettra aux comptes (PER, INT, ORG ou APP) d'avoir une correspondance MSSanté et d'échanger avec tout utilisateur de messagerie sécurisée de santé, quel que soit sa messagerie.

Toute adresse MSSanté pourra être référencée sur le site <u>annuaire.sante.fr</u> (service de l'ANS et mis à jour quotidiennement) selon les préférences du compte, gérée par l'administrateur ou par l'utilisateur.

Le GRADeS paramètre le nombre possible de types de compte : le chiffre -1 indique un nombre de comptes illimités

| Domaine MSSante                          |  |  |
|------------------------------------------|--|--|
| gcs-telesante-midipyrenees.mssante.fr    |  |  |
| Nombre max de BAL de type per            |  |  |
| -1                                       |  |  |
| Nombre max de BAL de type org            |  |  |
| -1                                       |  |  |
| Nombre max de BAL de type app            |  |  |
| -1                                       |  |  |
| Gestion MSS réservée aux administrateurs |  |  |
| Enregistrer                              |  |  |
|                                          |  |  |

Så

## <u>Office 365</u> :

<u>A noter</u> : l'onglet Office 365 n'est plus proposé aux nouvelles structures car cet item n'est plus maintenu à jour par le MIPIH.

Vous retrouverez le nombre de comptes autorisés à télécharger le complément Medimail sur Office 365

Le chiffre -1 indique un nombre de comptes illimités

| 9 Office 365                    | × |
|---------------------------------|---|
| Nombre max de compte Office 365 |   |
| Enregistrer                     |   |

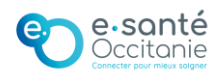

# 2 Gestion des utilisateurs Medimail

Cette rubrique permet de créer des boites aux lettres et de gérer les comptes utilisateurs associé. Il est composé de deux zones :

- La liste déroulante Actions : pour créer un compte, gérer les comptes préinscrits, réaliser des exports ou des imports en masse
- Les onglets : pour effectuer des recherches de comptes ou afficher les comptes par état

| Accueil structure               | Actions Actions                                                                                              |  |  |  |  |  |  |
|---------------------------------|----------------------------------------------------------------------------------------------------|--|--|--|--|--|--|
| Paramétrage de la structure     |                                                                                                    |  |  |  |  |  |  |
| Sestion des                     | Rechercher Utilisateurs valides 😝 Utilisateurs à valider 💿 Utilisateurs préinscrits 💿 Utilisateurs rejetés 🛐 |  |  |  |  |  |  |
| utilisateurs<br>Medimail        | Demandes de changement de mail 🧕                                                                             |  |  |  |  |  |  |
| Cestion des                     | Recherche                                                                                                    |  |  |  |  |  |  |
| utilisateurs MSSanté            | Adresse mail, nom, prénom, RPPS, ADELI                                                                       |  |  |  |  |  |  |
| Cestion des utilisateurs Office | Etat de l'utilisateur                                                                                        |  |  |  |  |  |  |
| 365                             | TOUS                                                                                                    |  |  |  |  |  |  |
| Activité<br>structure           | Type d'utilisateur                                                                                           |  |  |  |  |  |  |
|                                 | TOUS                                                                                                    |  |  |  |  |  |  |

# 2.1- Créer un compte Medimail

I

A- Dans la barre d'actions, sélectionner **Créer un nouvel utilisateur**.

| Actions    | Actions                                                                                                    | \$ |
|------------|----------------------------------------------------------------------------------------------------|----|
| -          | Actions<br>Créer un nouvel utilisateur                                                                                                    |    |
| Rechercl   | Afficher la dernière relation de vos utilisateurs préinscrits<br>Importer une liste d'utilisateurs                                                                                               |    |
| Utilisateı | Exporter la liste d'utilisateurs au format XLSX<br>Exporter la liste d'utilisateurs au format CSV<br>Exporter la liste des comptes inactifs supprimés depuis 6 mois (et prochainement supprimés) |    |

#### B- Sélectionner le **type de compte**.

| Choisir un type de BAL |   |
|------------------------|---|
| MEDimail               | ~ |
| MEDimail               |   |
| PERsonnel              |   |
| INTerne                |   |
| ODCanisationnal        |   |

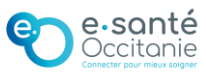

#### C - Compléter les informations selon le type de compte :

## A noter : Les champs avec une astérisque sont obligatoires

| MEDimail                                                                                                    |
|----------------------------------------------------------------------------------------------------|
| Type de compte pour les professionnels sans RPPS/ADELI : pas de<br>correspondance MSSanté possible                                                                       |
| Indiquer une adresse mail existante : ce sera l'adresse de connexion de<br>l'utilisateur                                                                                 |
| Renseigner le nom, prénom et profession de l'utilisateur                                                                                                    |
| PERsonnel                                                                                                    |
| Type de compte dédié à un professionnel de santé disposant d'un identifiant<br>RPPS ou ADELI. L'adresse MSSanté devra être nominative                                    |
| Mêmes informations que le type <b>MED</b>                                                                                                    |
| + Renseigner l'identifiant RPPS ou ADELI de l'utilisateur                                                                                                    |
| INTerne                                                                                                    |
| Type de compte dédié à un professionnel de santé ne disposant pas d'un<br>identifiant RPPS ou ADELI (étranger, en formation). L'adresse MSSanté devra<br>être nominative |
| Mêmes informations que le type MED                                                                                                    |
| + Renseigner le FINESS géographique de la structure de rattachement                                                                                                    |
|                                                                                                    |
| ORGanisationnel                                                                                                    |
| Type de compte dédié à un secrétariat ou un service (doit être sous la responsabilité d'un professionnel habilité). L'adresse MSSanté devra être générique.              |
| Renseigner un adresse mail : elle peut être fictive                                                                                                    |
| Renseigner les comptes de connexion : adresses mail existantes dans l'interface<br>medimail (comptes MED, PER et INT) qui pourront accéder à la boite aux lettres<br>ORG |
| Renseigner le FINESS géographique de la structure de rattachement                                                                                                    |
| Indiquer un responsable du compte : professionnel habilité ou responsable légal<br>de la structure : Nom Prénom, Profession, Identifiant (RPPS)                          |
| Renseigner la description du compte                                                                                                    |
| NB : Une fois le compte validé, il sera possible de définir la BAL ORG en compte<br>par défaut pour un compte nominatif                                                  |
| Applicatif                                                                                                    |
| Type de compte dédié à de l'envoi depuis un logiciel (doit être sous la responsabilité d'un professionnel habilité). Mêmes caractéristiques qu'une BAL ORG               |
| Mêmes informations que le type ORG                                                                                                    |
| + Renseigner une adresse retour de type MSS (ORG ou PER)                                                                                                    |

Détails informations sur les types de compte en annexe (p.17)

#### D - Une fois les informations relatives au compte complétées :

Cliquer sur

Enregistrer l'utilisateur

La page de gestion des comptes utilisateurs s'affiche. En fonction du type de compte créé, la boite aux lettres sera soit :

- Dans la liste des comptes préinscrits : pour les comptes MED, PER et INT (Détails p.14)
- Dans la liste des comptes validés : pour les comptes ORG et APP (Détails p.14)

#### E – Créer la correspondance MSSanté (Détails p.16)

(Cela concerne tous les comptes sauf le type MED)

Cliquer sur le bouton + et vérifier la bonne nomenclature de la boite

- $\checkmark$  Les types PER et INT doivent être sous la forme nom.prenom ou prenom.nom
- Les types ORG doivent être génériques
- Les types APP doivent commencer par noreply ou nepasrepondre
- Les types MED ne peuvent pas avoir de correspondance MSSanté
- Les correspondances MSSanté sont publiées dans l'annuaire chaque nuit
- Par défaut, la coche « visibilité dans l'annuaire » est activée

**<u>A noter</u>** : un compte de type PER, INT, ORG et APP sans correspondance MSSante, aura des droits limités et ne sera pas visible dans l'annuaire national.

#### A cette étape, la création du compte peut être considérée comme finalisée.

Pour autant, d'autres paramétrages sont possibles :

- Indiquer un compte de connexion par défaut
- Modifier les notifications de réception
- Ajouter des droits de délégation à son compte

#### Actions possibles sur les comptes :

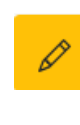

Gestion des utilisateurs MSSanté

80

*(Toute liste)* Permet de consulter les informations du compte et de les modifier

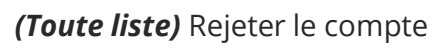

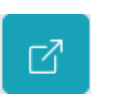

*(Toute liste)* Changer de structure (parmi celles accessibles par l'administrateur)

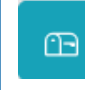

 $\square$ 

(Toute liste) Modifier l'adresse mail

**(Toute liste)** Modifier la correspondance MSS

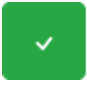

*(Liste comptes à valider)* Valider le compte

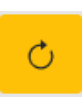

*(Liste comptes préinscrits)* Relancer l'utilisateur : il reçoit un mail de notification pour finaliser son inscription

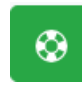

*(Liste comptes rejetés)* Réhabiliter le compte : le compte reprend le statut avant rejet

(Toute liste) Créer la correspondance MSS

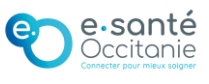

## 2.2 – Gérer les paramètres de compte optionnels

#### Indiquer un compte de connexion par défaut

Dans le cas où un compte individuel (PER, INT ou MED) est rattaché à une boite Organisationnelle, il est possible de définir la boite par défaut : ce sera celle affichée lors de la connexion.

<u>A noter</u> : L'utilisateur pourra toujours basculer entre les différentes boites. Il peut lui-même définir son compte par défaut depuis ses paramètres.

| e cartouche contient l'ensemble des compte<br>est possible que le compte par défaut ne soit | s auxquels vous avez accès. Sélectionnez un compte, il sera ouvert par de<br>t pas pris en compte à la première connexion, une ré-authentification es | éfaut lors d'un accès via le Webmail.<br>st alors nécessaire. |
|---------------------------------------------------------------------------------------------|----------------------------------------------------------------------------------------------------|---------------------------------------------------------------|
|                                                                                             | Compte par défaut (i)                                                                                                    | Notif de réception vers compte de connexion                   |
| lea.schiano@esante-occitanie.fr                                                             | Définir comme compte par défaut                                                                                                    |                                                               |
| mss@esante-occitanie.fr                                                                     | Définir comme compte par défaut                                                                                                    |                                                               |

## Modifier les notifications de réception

Spécifique aux boites individuelles (PER, INT et MED) il est possible de gérer les notifications de réception des boites ORG auxquelles le compte est rattaché. L'option activée signifie qu'à chaque réception de message Medimail sur la BAL ORG, l'utilisateur recevra une notification sur son mail individuel.

## Ajouter des droits de délégation

Ajouter un compte délégué permet d'envoyer une copie des messages reçus. Il est possible de déléguer à un compte individuel ou organisationnel, et d'ajouter plusieurs comptes.

Pour cela, saisir l'adresse mail, puis cliquer sur Créer

Tant que l'adresse est paramétrée, le compte délégué recevra les messages.

#### Pour y mettre fin , cliquer sur le bouton Supprimer

<u>A noter</u>: Un compte MED est limité dans ses droits par rapport à un compte INT, PER et ORG. Aussi, si on délègue à un compte MED, ce dernier ne pourra pas envoyer de message sur les adresses en mssante.fr

| Gestion des comptes délégués                                                                                                    |           |
|----------------------------------------------------------------------------------------------------|-----------|
| Vous pouvez indiquer un compte Medimail secondaire vers lequel sera envoyée une copie de chaque message reçu par l'utilisateur ci-dessous. |           |
| Vous pouvez créer plusieurs délégations, l'une après l'autre.                                                                              |           |
| Comptes délégués de l'utilisateur Equipe MSS < mss@esante-occitanie.fr >                                                                   |           |
| Il y a 1 délégué(s) associé(s) à ce compte                                                                                                 |           |
| lea.schiano@esante-occitanie.fr                                                                                                    | Supprimer |
| Ajouter un compte délégué                                                                                                    |           |
| Saisir une adresse email                                                                                                    | Créer     |
|                                                                                                    |           |

## 2.3 - Modifier un compte

Quel que soit son état (validé, préinscrit), il est possible de modifier un compte. Rechercher le compte à modifier et cliquer sur l'adresse mail ou l'icône en forme de crayon La fiche du compte s'ouvre.

#### Modifier une adresse mail

Situé en haut de la fiche du compte, le bouton <sup>Changer l'adresse mail</sup> permet de saisir une nouvelle adresse en cas d'erreur ou de changement.

Il est possible de suivre la modification du mail depuis l'onglet **Demandes de changement** de mail (voir p.13)

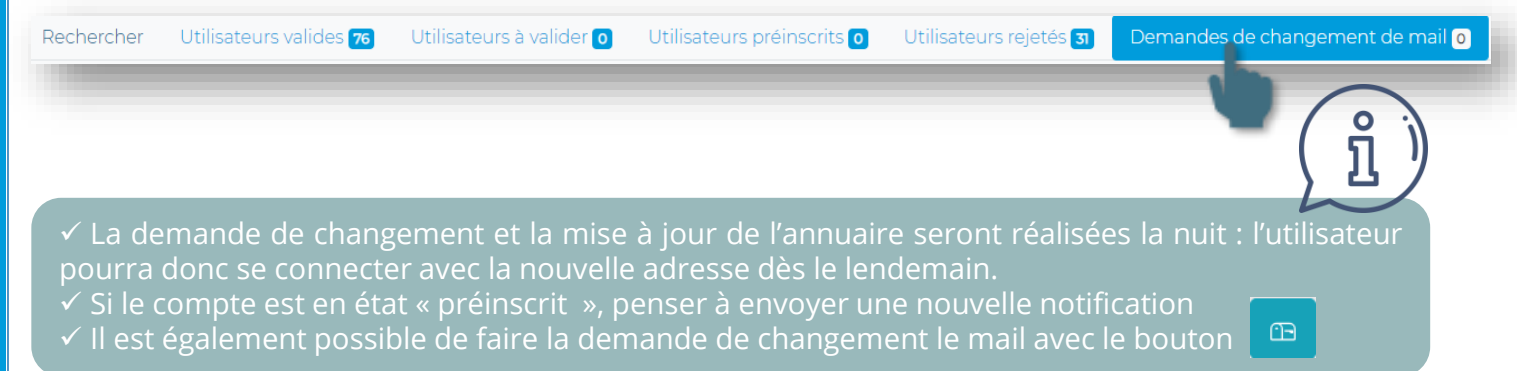

### Réinitialiser le mot de passe

Il est possible de faire une demande de réinitialisation de mot de passe depuis le bouton

Demander la réinitialisation du mot de passe

### Changer le type de compte

 Cliquer sur le bouton en bas de page Change souhaité, puis cliquer sur le bouton Valider

| le type de BAL                 | Sélectionner le type d               | e compte |
|--------------------------------|--------------------------------------|----------|
| Je change le<br>l'utilisateur  | type de BAL de                       |          |
| Choisir le nouveau type de BA  | APPlicatif  INTerne  Valider Annuler |          |
| sgué(s) associé(s) à ce compte | ORCanisationnel<br>PERsonnel         |          |

- La fiche s'adaptera alors au type de compte sélectionné et les nouveaux champs associés seront à renseigner.
- Sauvegarder les modifications apportées en cliquant sur le bouton Enregistrer l'utilisateur situé en bas de la page.

la structure

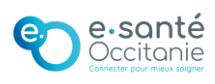

## 2.4 - Créer une correspondance MSSanté

Depuis le menu **Gestion des utilisateurs Medimail**, il est possible de créer les correspondances. Cette solution peut être utilisée lorsqu'il y a peu de correspondances à activer. (Sinon, voir p. 15 : Activer tous les utilisateurs compatibles)

Dans la liste des comptes, au niveau de la barre d'actions, cliquer sur le bouton

Une fenêtre s'ouvre pour paramétrer l'adresse :

- Indiquer le préfixe
- Vérifier le nom de domaine MSS propre à la structure
- Choisir de rendre visible ou non l'adresse dans l'annuaire
- Cliquer sur Enregistrer pour terminer

| dresse email correspondance MSSanté                                                      |
|------------------------------------------------------------------------------------------|
| nom.prenom@nom-de-domainelmssante.fr                                                     |
| tention veuillez respecter le format suivant : xxxxx@chic-castres-<br>lazamet.mssante.fr |

Ajout d'une adresse MSSanté associée

💽 Rendre visible l'utilisateur dans l'annuaire MSSanté

Enregistrer

- Les types PER et INT doivent être sous la forme nom.prenom ou prenom.nom
- Les types ORG doivent être génériques
- Les types APP doivent commencer par noreply ou nepasrepondre
- Les types MED ne peuvent pas avoir de correspondance MSSanté
- Les correspondances MSSanté sont publiées dans l'annuaire chaque nuit
- Par défaut, la coche « visibilité dans l'annuaire » est activée

# 2.5 - Rechercher un compte

| 🛱 Accuell structure                              | Actions Actions                                                                                                    | ۰ |
|--------------------------------------------------|----------------------------------------------------------------------------------------------------|---|
| Paramétrage de la structure                      |                                                                                                    |   |
| <b>歿</b> Gestion des<br>utilisateurs<br>Medimail | Rechercher Utilisateurs valides 😰 Utilisateurs à valider 2 Utilisateurs préinscrits 3 Utilisateurs rejetés 🗈<br>Demandes de changement de mail 3 |   |
| <b>22</b> Gestion des<br>utilisateurs MSSanté    | Recherche<br>Adresse mail: nom. prénom. RPPS, ADELI                                                                                              |   |
| 22 Gestion des utilisateurs Office               | Etat de l'utilisateur                                                                                                    |   |
| Activité                                         | TOUS<br>Type d'utilisateur                                                                                                    | v |
| structure                                        | TOUS                                                                                                    | ~ |
|                                                  | Q Rechercher                                                                                                    |   |

Il est possible d'effectuer une recherche sur :

- le mail, le nom, le prénom, un identifiant
- un état : à valider, valider, préinscrit, rejeté
- un type de compte : MED, PER, INT, ORG, APP

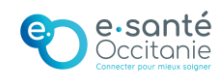

Gestion des utili

80

ctivité structure

## 2.6 – Afficher les comptes par état

Les comptes sont répertoriés dans plusieurs onglets en fonction de leur état.

Pour chaque rubrique, il est possible de filtrer sur un nom, mail ou type de BAL avec le champ de

recherche.

| Rechercher : | 1 |
|--------------|---|
|              | 1 |
|              | J |

## <u>Utilisateurs valides</u>

Il s'agit de la liste des comptes de types PER, INT et MED pour lesquels l'inscription est finalisée. Les comptes de type ORG et APP sont validés automatiquement

## <u>Utilisateurs à valider</u>

Cette liste regroupe les utilisateurs qui ont complété le formulaire d'inscription à Medimail en autonomie et rattachés à votre structure si vous avez mis en place un enrôlement automatique sur la structure. Pour valider le compte, cliquer sur la coche verte.

|                            |        |             |            | Recher   | cher:      |             |       | $\mathbf{V}$ |
|----------------------------|--------|-------------|------------|----------|------------|-------------|-------|--------------|
| tail                       | Statut | Type de bal | Nom        | Prénom   | Profession | RPPS        | ADELI | Actions      |
| entol@chu-toulouse.fr      |        | PER         | Bento      | Lucas    | Médecin    | 10102180600 |       | - / × C      |
| urenceau.n@chu-toulouse.fr |        | PER         | laurenceau | nathalie | Sage-Femme | 10005013031 |       | - / × C      |

## Utilisateurs préinscrits

Cette liste permet de visualiser les comptes créés par l'Administrateur et dont l'utilisateur n'a pas encore finalisé son inscription. Les comptes de cette liste ne sont pas encore en état valide. Il est possible d'envoyer une nouvelle notification aux utilisateurs en cliquant :

- Sur l'icône 🛛 🔿
- Dans la barre d'actions :

| Actions   | Actions                                                                                     |
|-----------|---------------------------------------------------------------------------------------------|
| (         | Actions                                                                                     |
|           | Créer un nouvel utilisateur                                                                 |
| Rechercl  | Relancer vos utilisateurs préinscrits (Dernière relance le : pas de relance)                |
|           | Importer une liste d'utilisateurs                                                           |
| Recherche | Exporter la liste d'utilisateurs au format XLSX                                             |
| Adresse r | Exporter la liste d'utilisateurs au format CSV                                              |
|           | Exporter la liste des comptes inactifs supprimés depuis 6 mois (et prochainement supprimés) |

## Utilisateurs rejetés

Il s'agit des comptes rejetés manuellement par un administrateur. Après un an, le compte est définitivement rejeté. Le compte peut aussi être réhabilité en cliquant sur l'icône

# Demandes de changement de mail

Indication sur les demandes de changements de mail, leur statut et la date de réalisation. *(voir p.12 pour faire un changement de mail)* 

| Ancien mail | Nouveau mail | demande                | réalisation            | Statut | Actions |
|-------------|--------------|------------------------|------------------------|--------|---------|
| b-doric     | cm.fr        | 26-03-2021<br>08:16:12 | 27-03-2021<br>03:00:04 | ~      |         |

Tant que la demande n'est pas validée, il est possible de modifier le mail ou supprimer la demande.

SŐ

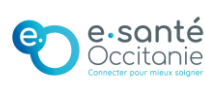

## 2.7 – Effectuer des opérations depuis la liste déroulante « Actions »

### Importer une liste d'utilisateurs

En cas de nombreux comptes à créer, il est possible de les importer grâce à un fichier Excel Loadsuer à compléter.

| Loaduser manuel                                                                                                    |
|----------------------------------------------------------------------------------------------------|
| Télécharger la dernière version du modèle loaduser.1- Le fichier doit être téléchargé et complété<br>en s'appuyant sur l'onglet ConsignesListe d'utilisateurs à importer (.csv, .xls, .xlsx) :                                                                            |
| 2- Récupérer le Loaduser complété Browse                                                                                                    |
| <ul> <li>Envoyer une notification aux utilisateurs pour les avertir de leur inscription au service et les inviter à finaliser leur inscription pour les comptes</li> <li>MED, PER et INT.</li> <li>3- Cocher pour avertir les utilisateurs de leur inscription</li> </ul> |
| 4- Cliquer pour créer les comptes                                                                                                    |

## Exporter la liste d'utilisateurs

Sélectionner le type d'export souhaité (XLSX ou CSV) pour **extraire les comptes validés et préinscrits** de la structure ou des structures filles s'il y en a.

L'export permet également de modifier des comptes en masse : une fois les comptes téléchargés, il est possible de les modifier sur le fichier Excel puis de les réimporter depuis l'action « **Importer une liste d'utilisateurs** »

| Actions   | Actions                                          |                                                | ÷ |
|-----------|--------------------------------------------------|------------------------------------------------|---|
|           | Actions                                          |                                                |   |
|           | Créer un nouvel utilisateur                      |                                                |   |
|           | Relancer vos utilisateurs préinscrits (Derniere  | relance le : 06/06/2023 à 10:28:22)            |   |
|           | Afficher la dernière relance de vos utilisateurs | préinscrits                                    |   |
| Recherc   | Importer une liste d'utilisateurs                |                                                |   |
|           | Exporter la liste d'utilisateurs au format XLSX  |                                                |   |
| Utilisate | Exporter la liste d'utilisateurs au format CSV   |                                                |   |
|           | Exporter la liste des comptes inactifs supprim   | nés depuis 6 mois (et prochainement supprimés) |   |

## Exporter la liste des comptes inactifs supprimés et prochainement supprimés

Les comptes seront exportés sous un format XLS : un onglet avec les comptes inactifs supprimés et un onglet avec les comptes notifiés car inactifs depuis six mois

## Relancer les utilisateurs préinscrits

Lorsque les utilisateurs inscrits à Medimail par l'administrateur ne finalisent pas leur inscription, il est possible de leur envoyer un nouveau mail. Pour cela, aller dans la rubrique **Gestion des utilisateurs Medimail**, puis dans la barre d'actions, sélectionner **Relancer vos utilisateurs** 

|   | -   | •  |    | • . |    |  |
|---|-----|----|----|-----|----|--|
| n | r۵  | In | SC | rii | -C |  |
| μ | I C |    | JL |     |    |  |
|   |     |    |    |     |    |  |
|   |     |    |    |     |    |  |
|   |     |    |    |     |    |  |

| Actions     | Actions                                                                                                    |
|-------------|----------------------------------------------------------------------------------------------------|
|             | Actions                                                                                                    |
|             | Créer un nouvel utilisateur                                                                                |
|             | Relancer vos utilisateurs préinscrits (Derni <mark>e</mark> re relance le : 06/06/2023 à 100 22)           |
| Decksorel   | Afficher la dernière relance de vos utilisate <mark>u</mark> rs préinscrits                                |
| Recherci    | Importer une liste d'utilisateurs                                                                          |
| Litiliaatar | Exporter la liste d'utilisateurs au format XL <mark>6</mark> X                                             |
| Othisatet   | Exporter la liste d'utilisateurs au format CS <mark>/</mark>                                               |
|             | Exporter la liste des comptes inactifs supp <mark>r</mark> imés depuis 6 mois (et prochainement supprimés) |

Dans la barre d'actions, sélectionner **Afficher ma dernière relance des utilisateurs préinscrits pour** exporter les comptes concernés, la date de dernière relance et le statut actuel

du compte.

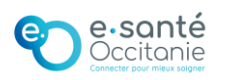

Sð

a

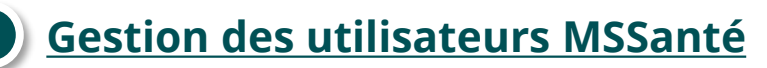

| Informations MSSanté | Accueil structure                                                | Informations MSSanté                                                                             |          |                  |
|----------------------|------------------------------------------------------------------|--------------------------------------------------------------------------------------------------|----------|------------------|
|                      | Parametrage de     la structure     Cestion des     utilizate un | Votre domaine MSSanté : gos-telesante-midipyrenees.mssante.fr<br>Nombre de comptes disponibles : |          |                  |
|                      | Medimail                                                         | Type de Compte                                                                                   | Utilisés | Total Disponible |
|                      | <b>22</b> Gestion des<br>utilisateurs MSSanté                    | Personnel et personnel interne                                                                   | 3        | Illimité         |
|                      | 8 Gestion des                                                    | Organisationnel                                                                                  | 4        | Illimité         |
|                      | utilisateurs Office<br>365                                       | Applicatif                                                                                       | 0        | Illimité         |
|                      | Activité<br>structure                                            | Rapport d'alimentation                                                                           |          |                  |

L'encart indique **le nombre de comptes** par type de comptes MSSanté et permet de générer le rapport d'alimentation.

**Le bouton Rapport d'alimentation** permet d'accéder à la liste des erreurs dites « Warning » et « Bloquantes » liées à des erreurs de paramétrage. Une erreur bloquante empêche la publication de l'adresse concernée dans l'annuaire national.

Il est possible de générer ce rapport pour la structure ou pour la structure et ses filles. Le rapport peut ensuite être exporté sous format XLS ou PDF

- Les erreurs Warning sont affichées à titre indicatif et sont sans conséquences sur l'annuaire santé
   L'administrateur a pour responsabilité de corriger les erreurs
- Voir annexes pour la description des codes erreurs

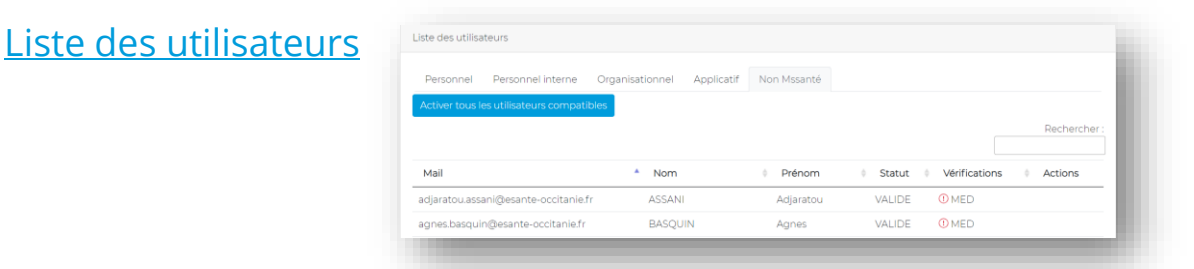

Dans cet encart est indiqué le détail des comptes utilisateurs répartis par type de boite aux lettres. Il est possible de vérifier la visibilité des adresses avec correspondance MSSanté sur l'annuaire national. Pour rappel, la publication est réalisée chaque nuit.

Dans l'onglet « **Non MSSanté** » le bouton **Activer tous les utilisateurs compatibles** permet de créer plusieurs correspondances MSS.

- Les types PER et INT doivent être sous la forme nom.prenom ou prenom.nom
- Les types ORG doivent être génériques
- Les types APP doivent commencer par noreply ou nepasrepondre
- Les types MED ne peuvent pas avoir de correspondance MSSanté

### Actions possibles sur les comptes :

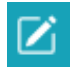

Permet de modifier la correspondance MSSanté

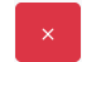

Supprimer la correspondance MSSanté

- Visible (Coché) Activer la présence dans l'annuaire national
- Sur liste (Décoché) Désactiver la présence rouge dans l'annuaire national

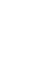

Créer la correspondance MSSanté

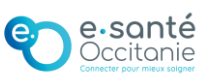

Sc Gestion des utilisateurs MSSanté

ctivité structure

# Activité structure

Le fait de sélectionner l'option « **Activité structure** » lance automatiquement une recherche sans critères spécifiques. A noter que le délai d'affichage des résultats peut être long en fonction du nombre de messages envoyés / reçus (plus d'une minute).

## <u>Critères</u>

Permet de définir des critères de recherche spécifiques pour filtrer les résultats (Exemple : une adresse, une période).

| Emetteur(s) |          | ET/OU  | Destinataire(s) |                      |
|-------------|----------|--------|-----------------|----------------------|
|             |          | ET 💊   |                 |                      |
| Après le    | Avant le | Statut |                 | Canal                |
|             |          | Séle   | ectionner u 🗸 🗸 | Sélectionner un ca 🗸 |
|             |          |        |                 |                      |

## Liste des messages

Zone d'affichage des résultats de la recherche. Le tableau de résultat est limité aux 300 derniers messages. Pour plus de résultats, il est possible de réaliser un export au format CSV, XLS ou XLSX.

| CSV) | xls XLSX                   | Le tableau est limité aux 300 derniers me<br>° | ssages. Pour plus de résultats, réaliser un export.                                                                           |
|------|----------------------------|------------------------------------------------|----------------------------------------------------------------------------------------------------|
|      | Date ↓↑                    | Emetteur 🗸                                     | Destinataires                                                                                                    |
| >    | 26-06-<br>2024<br>21:16:34 | dim ausmelle geharmentperket i                 | nodela se signa le contribuid paretes masari<br>a signa a marticille masaria la fi<br>a signa magnita la martica la matemária |
| >    | 26-06-<br>2024             | na chura ches (como l'in                       | ess stervedycounter ocertain of                                                                                               |

## Historique des exports

Si un export est demandé, il sera accessible depuis cette rubrique.

| #                                        | Date demande           | Période                                  |           | Date<br>traitement | Fichier |
|------------------------------------------|------------------------|------------------------------------------|-----------|--------------------|---------|
| b6a12951-8728-452c-ab53-<br>10e51ef6de3c | 27/06/2024<br>09:57:12 | 26/06/2024 09:56 -<br>27/06/2024 09:56   | Récupérer |                    |         |
|                                          | 1 à 1 des 1 lignes     | $\ll$ $\checkmark$ 1 $\rightarrow$ $\gg$ | 10~       |                    |         |

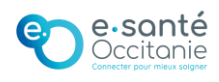

#### Adresse mail (tout type de compte, champs obligatoires) :

- Pour les **BAL PER, INT, MED** : Indiquer une adresse mail existante : ce sera l'adresse de connexion de l'utilisateur
- Pour les **BAL ORG et APP** : elle peut être fictive, sauf pour le paramétrage avec un connecteur pour certains logiciels

#### Gestion des comptes de connexion (Compte ORG et APP, champs obligatoires)

- Les BAL MSSanté organisationnelles et applicatives devant être non nominatives, l'ANS exige que les personnes y ayant accès puissent être identifiées. Renseigner les adresses mail existantes dans l'interface medimail (comptes MED, PER et INT) qui pourront accéder à la boite aux lettres.
- NB : Une fois le compte validé, il sera possible de définir une BAL ORG en compte par défaut pour un compte nominatif

#### *Nom, Prénom* (tout type de compte, champs obligatoires) :

- •Pour les BAL PER, INT, MED : indiquer le nom et prénom de l'utilisateur
- •Pour les **BAL ORG et APP** : indiquer un nom et prénom générique permettant d'identifier (ex : Nom = Infirmerie ; Prénom = Structure

#### Localisation (Tout type de compte, champ région obligatoire)

•Les informations sont **reprises si renseignées dans le paramétrage** structure. La **région** doit obligatoirement être renseignée

Activité (tout type de compte, champs obligatoires) :

- •Renseigner la profession selon la liste
- •RPPS / ADELI : obligatoire pour les comptes PER

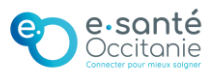

Visibilité dans l'annuaire Medimail (tout type de compte) :

 Si l'option est activée, le compte sera en liste rouge, donc invisible dans l'annuaire Medimail.

Dématérialisation (PER, INT et MED) :

 L'option permet à l'utilisateur de dématérialiser tous ses échanges et ne plus recevoir de papier

Gestion des notifications (tout type de compte) :

- Notification de réception : soit à chaque réception, soit quotidienne
- Notification d'ouverture : suivre les Medimail ouverts

Adresse de retour (BAL APP, champs obligatoires) :

• Renseigner une adresse **MSSanté de type PER, ORG ou INT** vers laquelle un utilisateur pourra répondre en cas de réception d'un message par la BAL APP. D'autre part, cette adresse de retour est mentionnée dans le pied de page ajouté lors d'un envoi MSSanté par une BAL APP sous réserve que le bouton « Ajout pied de page » soit actif.

Responsable du compte (BAL APP et ORG) :

 Personne qui se porte garante du bon usage de la messagerie pour une boîte aux lettres organisationnelle ou applicative. Cette personne doit être identifiée par son nom, prénom, profession et RPPS ou ADELI si sa profession lui permet d'en disposer.

Gestion des comptes délégués (compte PER, INT et MED) :

• Indiquer la ou les adresses mails vers lesquelles une copie du message sera envoyé

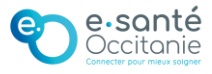

# Détails erreurs bloquantes

| Code   | Message d'erreur affiché                                                                                                    | Criticité | Correctif à apporter                                                                                                    |
|--------|----------------------------------------------------------------------------------------------------|-----------|----------------------------------------------------------------------------------------------------|
| MSS007 | L'identifiant personne physique est obligatoire<br>pour les adresses BAL MSSanté de type PER<br>(Personnelle)                                                                                                    | Bloquante | Renseigner l'identifiant RPPS/ADELI du<br>professionnel sur Medimail.                                                                                                    |
| MSSO08 | L'identifiant national du professionnel de santé<br>transmis n'existe pas dans le référentiel des<br>identités PP/PM                                                                                                    | Bloquante | L'identifiant renseigné RPPS/ADELI sur<br>Medimail n'est pas connu par l'ASIP Santé.<br>Corriger la donnée sur Medimail.                                                          |
| MSS012 | L'identifiant de la structure d'activité est<br>obligatoire pour les adresses de BAL MSSanté<br>d'un professionnel de santé avec identifiant<br>interne                                                                                  | Bloquante | Renseigner l'identifiant de l'établissement sur<br>Medimail.                                                                                                    |
| MSS013 | L'identifiant de la structure d'activité est<br>obligatoire pour les BAL MSSanté de type<br>Organisationnelle ou Applicative                                                                                                    | Bloquante | Renseigner l'identifiant de l'établissement sur<br>Medimail.                                                                                                    |
| MSS015 | L'identifiant de la structure d'activité transmise<br>n'existe pas dans le référentiel des identités<br>PP/PM                                                                                                    | Bloquante | L'identifiant établissement renseigné sur<br>Medimail n'est pas connu par l'ASIP Santé.<br>Corriger la donnée sur Medimail.                                                       |
| MSS018 | Le nom d'exercice est obligatoire pour tout<br>professionnel de santé avec ou sans identifiant<br>national                                                                                                    | Bloquante | Renseigner le nom du professionnel sur<br>Medimail.                                                                                                    |
| MSS019 | Le prénom d'exercice est obligatoire pour tout<br>professionnel de santé avec ou sans identifiant<br>national                                                                                                    | Bloquante | Renseigner le prénom du professionnel sur<br>Medimail.                                                                                                    |
| MSS020 | Le nom et/ou le prénom d'exercice du<br>professionnel de santé ne correspondent pas<br>au nom et/ou prénom d'exercice rattachés à<br>l'identifiant national dans l'Annuaire national                                                     | Warning   | Le nom et/ou prénom renseigné sur<br>Medimail différe de celui du référentiel de<br>l'ASIP Santé.                                                                                 |
|        | MSSanté                                                                                                    |           | Mettre à jour le nom et/ou prénom sur son<br>compte Medimail pour se mettre en                                                                                                    |
|        |                                                                                                    |           | conformite avec les données de l'ASIP Sante.<br>Si le professionnel ne souhaite pas cette mise<br>à jour, informer le support Medimail pour que<br>ce retour d'erreur soit ignoré |
|        |                                                                                                    |           | A noter que les données présentes dans<br>l'annuaire MSSanté sont celles de l'ASIP<br>Santé, quelles que soient les données sur<br>Medimail.                                      |
| MSS028 | Le responsable est obligatoire pour une BAL<br>de type Applicative ou Organisationnelle                                                                                                    | Bloquante | Renseigner le nom et prénom du<br>professionnel responsable sur Medimail.                                                                                                    |
| MSS029 | La description est obligatoire pour une BAL de type Applicative ou Organisationnelle                                                                                                    | Bloquante | Renseigner la description sur Medimail.                                                                                                    |
| MSS032 | L'identification par un SIRET ou SIREN n'est<br>acceptée que si la structure n'a pas de numéro<br>FINESS                                                                                                    | Bloquante | Mettre à jour l'identifiant de l'établissement<br>sur Medimail (fiche du compte).                                                                                                 |
| MSS033 | L'identifiant de structure fourni ne correspond<br>pas à une structure d'exercice connue de la<br>personne : la BAL est rattachée à la PP et à la<br>structure indiquée dans le flux d'alimentation<br>(et uniquement à cette structure) | Warning   | Signifie que le Finess/SIRET/SIREN indiqué<br>dans MML n'est pas connu comme structure<br>d'exercice du professionnel dans son ordre.<br>2 solutions :                            |
|        |                                                                                                    |           | - corriger la donnée identifiant de<br>l'établissement sur Medimail                                                                                                    |
|        |                                                                                                    |           | structure d'exercice                                                                                                    |
| MSS043 | L'identifiant national du professionnel de santé<br>transmis n'est plus l'identifiant national valide<br>dans le référentiel des identités PP/PM.                                                                                        | Warning   | L'identifiant RPPS/ADELi renseigné sur<br>Medimail n'est plus valide.                                                                                                    |
| MSS046 | L'identifiant de la structure d'activité transmise                                                                                                    | Warning   | Mettre à jour l'identifiant de l'établissement                                                                                                    |
|        | n'existe pas dans le référentiel des identités<br>PP/PM                                                                                                    |           | sur Medimail (fiche du compte).<br>A noter que si l'établissement possède<br>plusieurs types d'identifiant, il faut privilégier<br>le FINESS.                                     |
| MSS047 | Le numéro RPPS indiqué est attribué à un étudiant.                                                                                                    | Bloquante | Dans ce cas de figure, le compte ne doit pas<br>être du type PER mais du type INT.                                                                                                |
|        |                                                                                                    |           | Mettre à jour les données sur Medimail.                                                                                                    |

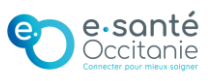

# Maîtriser le module Administration

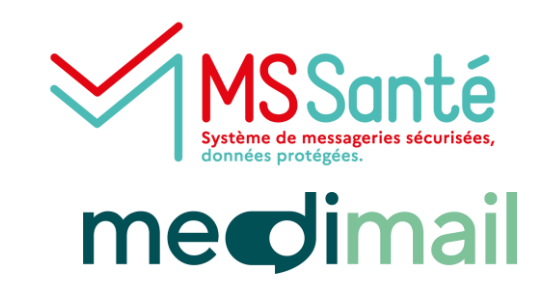

## Accès rapides thématiques

| Se connect  | er sur le site | e de Medimail                                                         | p.2   |
|-------------|----------------|-----------------------------------------------------------------------|-------|
| Accéder au  | module Ad      | ministration                                                          | p.3   |
| Accéder à l | a structure    |                                                                       | p.3   |
| Rubriques   | de la structi  | ure                                                                   | p.4   |
|             | 1. Paramétr    | age de la structure                                                   | p.4   |
|             | 2. Gestion d   | es utilisateurs Medimail                                              | p.8   |
|             |                | 2.1 - Créer un compte Medimail                                        | p.8   |
|             |                | 2.2 – Gérer les paramètres de compte optionnels                       | p.11  |
|             |                | 2.3 – Modifier un compte                                              | p.12  |
|             |                | 2.4 – Créer une correspondance MSSanté                                | p.13  |
|             |                | 2.5 – Rechercher un compte                                            | p.13  |
|             |                | 2.6 – Afficher les comptes par état                                   | p.14  |
|             |                | 2.7 – Effectuer des opérations depuis la liste déroulante « Actions » | p.15  |
|             | 3. Gestion d   | les utilisateurs MSSanté                                              | p.16  |
|             | 4. Activité st | ructure                                                               | p.17  |
|             | Annexes : De   | étails informations sur les formulaires                               | p.18  |
|             | Annexes : De   | étails erreurs bloquantes                                             | p. 20 |

#### Une question ? Besoin d'aide ? Contactez le centre de service du GRADeS Occitanie !

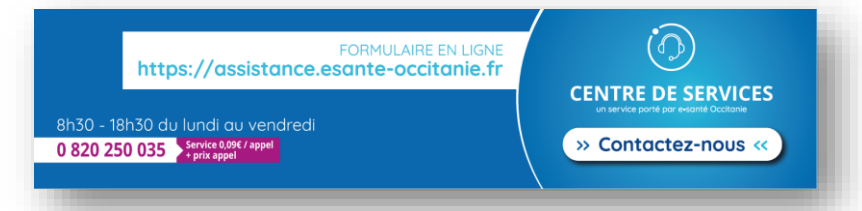